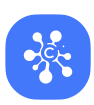

## Что делать, если возникла проблема с доступом к нашим сервисам?

| 🛞 Вход в Cerebro de Cerca     | X                        |
|-------------------------------|--------------------------|
| <u>Поддержка</u>              | Дополнительно            |
|                               | BRO<br>CERCA             |
| ehtemka@cere                  | brohq.com                |
| •••••                         |                          |
| 🗹 Запом                       | нить меня                |
| Bo                            | йти                      |
| <u>Войти с пом</u><br>Напомни | ощью Google<br>ть пароль |

## В окне **Авторизация** нажмите **Дополнительно**

| ИспользЛогин 📃 Каталог |  |
|------------------------|--|
| ehtemka@cerebrohq.com  |  |
| •••••                  |  |
| По умолчанию 👻         |  |
| Настройки подключения  |  |
| Русский (Russian) 🔹    |  |
| 🗹 Запомнить меня       |  |

далее Настройки подключения

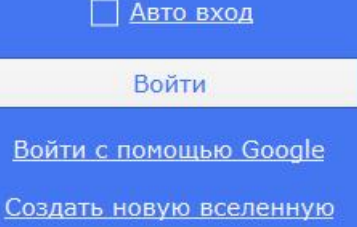

Напомнить пароль

## В открывшемся окне Настройки соединения

| Набор                                                                                                    | По умолчанию                         |                   | + -          |  |
|----------------------------------------------------------------------------------------------------|--------------------------------------|-------------------|--------------|--|
|                                                                                                    |                                      |                   |              |  |
| зокси                                                                                                    |                                      |                   |              |  |
| <ul> <li>Использовать прокси-сервер</li> </ul>                                                                                                    |                                      |                   |              |  |
| SOCKS Прокси                                                                                                    |                                      |                   |              |  |
| Хост proxym.cereb                                                                                                    | prohq.com                            | Порт 80           | 🖌 Тест       |  |
| Пользователь                                                                                                    |                                      |                   |              |  |
| Пароль для прокси                                                                                                    |                                      |                   |              |  |
|                                                                                                    |                                      |                   |              |  |
| НТТР(S) Прокси                                                                                                    |                                      |                   |              |  |
| Хост                                                                                                    |                                      | Порт 0            | Тест         |  |
| Пользователь                                                                                                    |                                      |                   |              |  |
| Пароль для прокси                                                                                                    |                                      |                   |              |  |
|                                                                                                    |                                      |                   |              |  |
| аза данных                                                                                                    |                                      |                   |              |  |
|                                                                                                    |                                      |                   |              |  |
| • Автоматически                                                                                                    |                                      |                   |              |  |
| Автоматически     НTTP(S) Хост                                                                                                    |                                      |                   | Тест         |  |
| <ul> <li>Автоматически</li> <li>HTTP(S) Хост</li> <li>Нативно Хост</li> </ul>                                                                                                    |                                      | Порт 45432        | Тест<br>Тест |  |
| <ul> <li>Автоматически</li> <li>HTTP(S) Хост</li> <li>Нативно Хост</li> <li>Имя базы данных те</li> </ul>                                                                                                    | moría                                | Порт 45432        | Тест<br>Тест |  |
| <ul> <li>Автоматически</li> <li>НТТР(S) Хост</li> <li>Нативно Хост</li> <li>Имя базы данных me</li> <li>райловое хранилище (Carqador)</li> </ul>                                                                 | moria                                | Порт 45432        | Тест         |  |
| <ul> <li>Автоматически</li> <li>НТТР(S) Хост</li> <li>Нативно Хост</li> <li>Имя базы данных те</li> <li>зайловое хранилище (Cargador)</li> <li>Покально на этом компьютере</li> </ul>                            | moría                                | Порт 45432        | Тест         |  |
| <ul> <li>Автоматически</li> <li>НТТР(S) Хост</li> <li>Нативно Хост</li> <li>Имя базы данных те</li> <li>айловое хранилище (Cargador)</li> <li>Локально на этом компьютере</li> </ul>                             | moria<br>C:/cerebro.files            | Порт <u>45432</u> | Тест         |  |
| <ul> <li>Автоматически</li> <li>НТТР(S) Хост</li> <li>Нативно Хост</li> <li>Имя базы данных те</li> <li>айловое хранилище (Cargador)</li> <li>Локально на этом компьютере</li> <li>В локальной сети Х</li> </ul> | moria<br>C:/cerebro.files            | Порт 45432        | Тест         |  |
| <ul> <li>Автоматически</li> <li>НТТР(S) Хост</li> <li>Нативно Хост</li> <li>Имя базы данных те</li> <li>айловое хранилище (Cargador)</li> <li>Локально на этом компьютере</li> <li>В локальной сети Х</li> </ul> | moría<br>C:/cerebro.files<br>Кост s2 | Порт 45432        | Тест         |  |

- Включите Использовать прокси-сервер
- Пропишите SOCKS прокси
- Хост: <u>proxym.cerebrohq.com</u>
- Порт: 80
- Выполните Тест соединения
- Если всё в порядке, нажмите ОК, авторизуйтесь

## Если есть проблемы со входом или скачиванием файлов у большинства сотрудников компании, напишите нам

support@cerebrohq.com

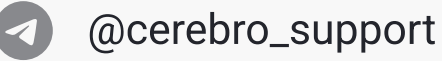

Мы перенесём ваши данные в доступный сегмент